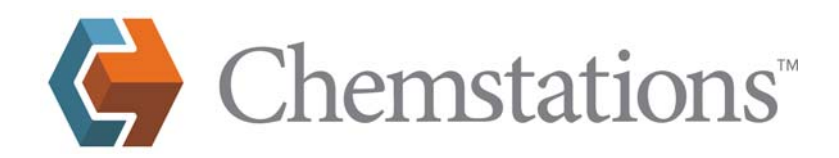

## User NRTL BIPs

In CHEMCAD kann man seit 2009 eigene Datenbanken für binäre Daten erstellen. Die in CHEMCAD enthaltenen BIPs (Binary Interaction Parameter) stammen überwiegend aus Dechema Data Collection, eine veröffentliche Buchreihe der Universität Dortmund mit der Dechema, Frankfurt unter der Leitung von Prof. Dr. Onken und Dr. Gmehling. Diese Reihe entstand etwa um 1970. Daraus wurde u.a. die Dortmunder Datenbank, angeregt durch Uhde, Dortmund sowie die Dechema Datensammlung, DeTherm (www.dechema.de\_ethem) sowie die Datensammlung der DDBST, Oldenburg.

Während für die Buchreihe keine Neuauflagen geplant sind, werden die genannten Datenbanken weiter gepflegt. Der Erwerb von Daten aus diesen Datenbanken ist kostenpflichtig. Die Daten selbst sind urheberrechtlich geschützt. Die Daten der Buchreihe enthalten sowohl xy-Meßdaten als auch u.a. NRTL Parameter. Die Daten der Datenbanken enthalten nicht selten nur die xy-Meßdaten.

Aus xy-Meßdaten lassen sich in CHEMCAD mit Hilfe der Funktion BIP-Regression 3 NRTL-Parameter generieren. Dass für NRTL gesagte gilt sinngemäß auch für andere Modelle wie Uniquac, Wilson etc. Für mehr als 3 NRTL Parameter muss auf andere Regressionsmethoden verwiesen werden, da dies z.Z. noch nicht in CHEMCAD angeboten wird.

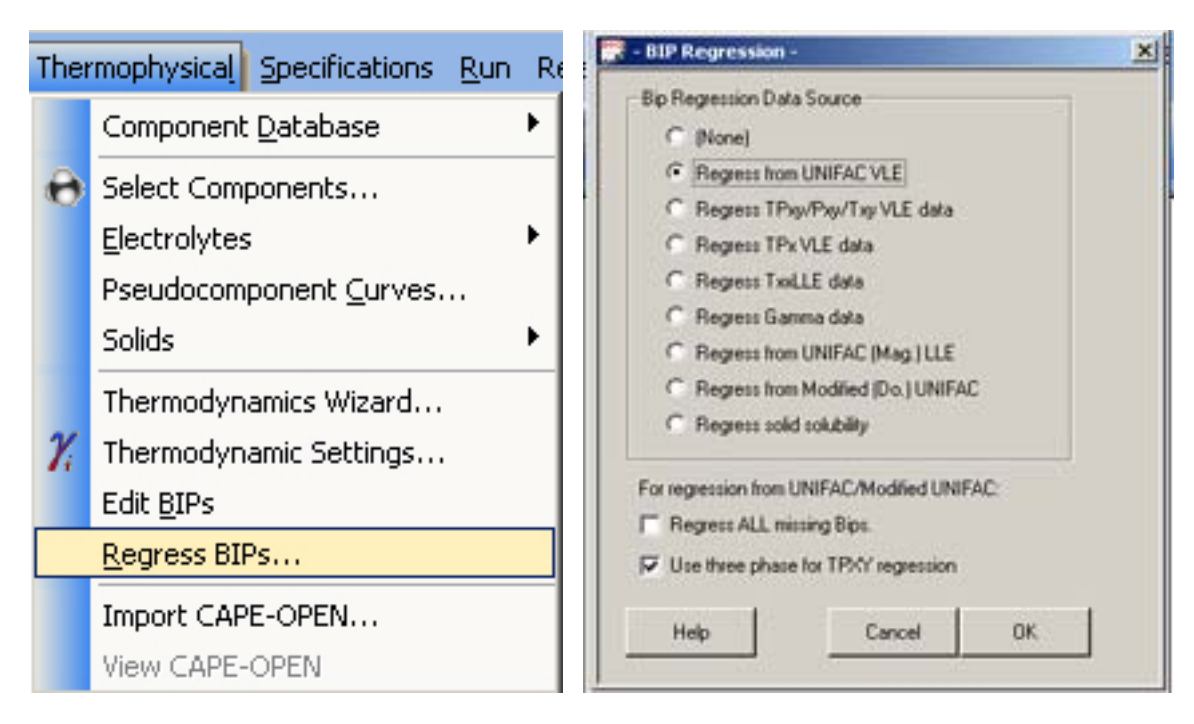

Für die BIP-Regression wählt man:

Es stehen mehrere Möglichkeiten zur Verfügung, je nachdem welche Datenquelle vorliegt. Alle Unifac Methoden nutzen die Generierung von Phasengleichgewichten mit Unifac und berechnen daraus die 3 NRTL-Parameter. Alle anderen Methoden benötigen Messdaten.

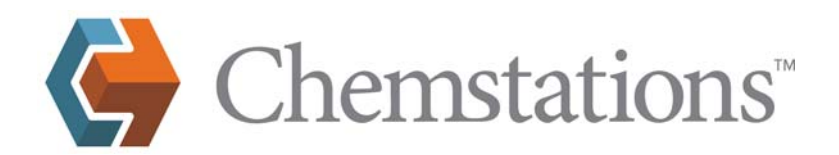

Am Beispiel Ethanol-Wasser mit Unifac VLE soll der Weg gezeigt werden, wie man NRTL Parameter gewinnt und diese in einer Datenbank speichert, und welche Möglichkeiten man hat.

Es wird der Job NRTL-User verwendet und aus der Component Liste Ethanol und Wasser ausgewählt.

| - Component Selection -                | × |   | 📑 Reg | ress NRTL Paran | neters      |             | ×         |
|----------------------------------------|---|---|-------|-----------------|-------------|-------------|-----------|
| Selected Components Component Database | 1 |   |       |                 |             | Comp List   | Cancel OK |
| 104 Petersel                           |   |   |       | Value           | Lower_Bound | Upper_Bound |           |
| 62 Natar 62 Natar                      |   |   | B12   | -55.1681        | -1000       | 2500        |           |
| 40 Benzene                             |   |   | B21   | 670.441         | -1000       | 2500        |           |
|                                        |   |   | Alpha | 0.3             | 0.2         | 0.4         | 1         |
|                                        |   | ķ | A12   | 0               | 0           | 0           | 1         |
|                                        |   |   | A21   | 0               | 0           | 0           | 1         |
|                                        |   |   |       |                 |             |             |           |
|                                        |   |   |       |                 |             |             |           |
|                                        |   |   |       |                 |             |             |           |
|                                        |   |   |       |                 |             |             |           |
|                                        |   |   |       |                 |             |             |           |
|                                        |   |   |       |                 |             |             |           |
| Search for:                            |   |   |       |                 |             |             |           |
| Next                                   |   |   |       |                 |             |             |           |
| Delete Clear Add Insert                |   |   |       |                 |             |             |           |
| Cancel OK                              |   |   |       |                 |             |             |           |

| 🚆 - Regress Para                  | meters - 🔀                 |                                                          |   |
|-----------------------------------|----------------------------|----------------------------------------------------------|---|
| Max. iterations<br>Relative error | 1000<br>1e-005             |                                                          |   |
| Absolute error                    | 1e-005                     | 🚆 - Bip Set -                                            | × |
| Unit selection                    | Mole fraction              | Specify which BIP set to be updated or enter 0 to ignore |   |
| Object function                   | Minimize (Xcalc-Xexp)**2 🔽 | the regressed results.                                   |   |
|                                   |                            | BIP Set 2                                                |   |
| Help                              | Cancel OK                  | Help Cancel OK                                           |   |

| CHEMCAD 6.3.0                                                                                                    |
|----------------------------------------------------------------------------------------------------|
| All streams should be reinitialized. Proceed with reinitialization?                                                                                                    |
| After making changes to your thermodynamic settings, it is usually best to reinitialize all streams, bringing them into equilibrium using the new thermodynamic settings. For simulations with many streams this may take some time. |
| Do you want to reinitialize all streams?                                                                                                    |
| Yes No                                                                                                    |

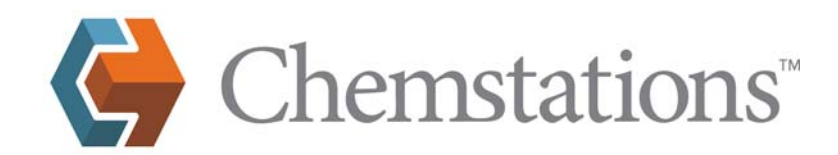

Als Ergebnis erhält man:

Regressed Parameters:

B12 = 1.8493e+001

B21 = 6.7067e+002

Alpha = 3.9677e-001

Diese Daten sind nun für Ethanol-Wasser im BIP Set 2 gespeichert. Standardmäßig verwendet CHEMCAD folgende BIPs:

|   | NRTL Pa | rameters S | et 1    |       |                                             |            |                                |          |          |        |         |         |          |          |       |          | × |
|---|---------|------------|---------|-------|---------------------------------------------|------------|--------------------------------|----------|----------|--------|---------|---------|----------|----------|-------|----------|---|
|   |         | I          | J       | JbTyp | Comment                                     | Valid Temp | Source                         | Bij      | Bji      | Alpha  | Aij     | Aji     | Cij      | Cji      | Dij D | i Alpha  | r |
| ſ | 1       | Ethanol    | Water   | VLE   | Imported from CHEMCAD 5                     |            | 6.3 System Components Database | -55.1681 | 670.441  | 0.3031 | 0       | 0       | 0        | 0        | 0 0   | 0        |   |
|   | 2       | Ethanol    | Benzene | VLE   | Imported from CHEMCAD 5                     |            | 6.3 System Components Database | 99.6264  | 638.678  | 0.2899 | 0       | 0       | 0        | 0        | 0 0   | 0        |   |
|   | 3       | Water      | Benzene | LLE   | NRTL LLE bip from standard CHEMCAD database | 0 - 70 (C) | 6.3 System Components Database | -5038.54 | -426.233 | 0.2    | 121.326 | 66.2057 | -17.2695 | -10.6575 | 0 0   | 0        |   |
|   |         |            |         |       |                                             |            |                                |          |          |        |         |         |          |          |       |          |   |
|   |         |            |         |       |                                             |            |                                |          |          |        |         |         |          |          |       |          |   |
|   |         |            |         |       |                                             |            |                                |          |          |        |         |         |          |          |       |          |   |
|   |         |            |         |       |                                             |            |                                |          |          |        |         |         |          |          |       |          |   |
|   |         |            |         |       |                                             |            |                                |          |          |        |         |         |          |          |       |          |   |
|   |         |            |         |       |                                             |            |                                |          |          |        |         |         |          |          |       |          |   |
|   |         |            |         |       |                                             |            |                                |          |          |        |         |         |          |          |       |          |   |
|   |         |            |         |       |                                             |            |                                |          |          |        |         |         |          |          |       |          |   |
|   |         |            |         |       |                                             |            |                                |          |          |        |         |         |          |          |       |          |   |
|   |         |            |         |       |                                             |            |                                |          |          |        |         |         |          |          |       |          |   |
|   |         |            |         |       |                                             |            |                                |          |          |        |         |         |          |          |       |          |   |
|   |         |            |         |       |                                             |            |                                |          |          |        |         |         |          |          |       |          |   |
|   |         |            |         |       |                                             |            |                                |          |          |        |         |         |          |          |       |          |   |
| 1 |         |            |         |       |                                             |            |                                |          |          |        |         |         |          |          |       |          |   |
| Г |         |            |         | -     | 60                                          |            |                                |          |          |        |         | Halp    | Car      |          | 0     | < 1      |   |
| 1 |         |            |         | -     | 00                                          |            |                                |          |          |        |         | Teth    |          |          |       | <u>`</u> | 1 |

Wasser-Benzol stammen aus dem LLE Buch der Dechema Data collection und stehen erstmalig in CC6 zur Verfügung. Alle anderen Daten sind identisch mit denen in CC5.

| Kvalue Models                                                                                                    | Enthalpy Models                                                                                                    | Transport Properties                                                                                                    |
|----------------------------------------------------------------------------------------------------|----------------------------------------------------------------------------------------------------|----------------------------------------------------------------------------------------------------|
| Global K Value Mor<br>NRTL<br>Ethane/Ethylene, F<br>© Regular SRK/P<br>© Special SRK/P<br>Vapor Phase Assoc<br>© No Vapor Phase<br>© Vapor Phase As<br>Vapor Fugacity/Poy<br>© Correction<br>© No Correction<br>SRK/PR Alpha fun<br>© Standard SRK/<br>© Boston-Mathias | del Propane/Propylene: R Bips Bips Station: Association writing Correction: Ction: PR extrapolation Gas/Physical Solvent Package | Global Phase Option:<br>Vapor/Liquid/Solid<br>Vapor/Liquid/Solid<br>Water/Hydrocarbon Solubility:<br>Miscible<br>Vilson model salt<br>No. of BIP sets<br>Default BIP set<br>Set Idear all local thermodynamics<br>Clear all local thermodynamics<br>Reflash input streams for local H models. |
| lelp                                                                                                    | Options in gray                                                                                                    | are not applicable for this k value option Cancel OK                                                                                                    |

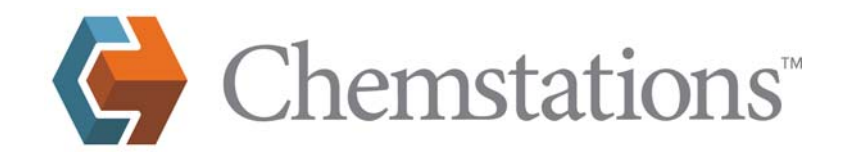

Nach der Unifac Regression, die im Datensatz 2 gespeichert waren, erhält man folgendes Ergebnis:

Wählt man den Datensatz 2

|   | NRTL Pa | rameters Set | 2       |          |                                             |            |                                |          |          |          |         |         |          |          |         | ×   |
|---|---------|--------------|---------|----------|---------------------------------------------|------------|--------------------------------|----------|----------|----------|---------|---------|----------|----------|---------|-----|
|   |         | I            | J       | SubType  | Comment                                     | Valid Temp | Source                         | Bij      | Bji      | Alpha    | Aij     | Aji     | Cij      | Cji      | Dij Dji | Alt |
| Г | 1       | Ethanol      | Water   | VLE      |                                             |            | Simulation                     | 18.4928  | 670.6735 | 0.396768 | 0       | 0       | 0        | 0        | 0 0     | 0   |
|   | 2       | Ethanol      | Benzene | VLE      | Imported from CHEMCAD 5                     |            | 6.3 System Components Database | 99.6264  | 638.678  | 0.2899   | 0       | 0       | 0        | 0        | 0 0     | 0   |
|   | 3       | Water        | Benzene | LLE      | NRTL LLE bip from standard CHEMCAD database | 0 - 70 (C) | 6.3 System Components Database | -5038.54 | -426.233 | 0.2      | 121.326 | 66.2057 | -17.2695 | -10.6575 | 0 0     | 0   |
|   |         |              |         |          |                                             |            |                                |          |          |          |         |         |          |          |         |     |
|   |         |              |         |          |                                             |            |                                |          |          |          |         |         |          |          |         |     |
|   |         |              |         |          |                                             |            |                                |          |          |          |         |         |          |          |         |     |
|   |         |              |         |          |                                             |            |                                |          |          |          |         |         |          |          |         |     |
|   |         |              |         |          |                                             |            |                                |          |          |          |         |         |          |          |         |     |
|   |         |              |         |          |                                             |            |                                |          |          |          |         |         |          |          |         |     |
|   |         |              |         |          |                                             |            |                                |          |          |          |         |         |          |          |         |     |
|   |         |              |         |          |                                             |            |                                |          |          |          |         |         |          |          |         |     |
|   |         |              |         |          |                                             |            |                                |          |          |          |         |         |          |          |         |     |
|   |         |              |         |          |                                             |            |                                |          |          |          |         |         |          |          |         |     |
|   |         |              |         |          |                                             |            |                                |          |          |          |         |         |          |          |         |     |
|   |         |              |         |          |                                             |            |                                |          |          |          |         |         |          |          |         |     |
|   |         |              |         |          |                                             |            |                                |          |          |          |         |         |          |          |         |     |
| 4 |         |              |         |          |                                             |            |                                |          |          |          |         |         |          |          |         | ▶   |
| _ |         |              |         |          | - 1                                         |            |                                |          |          |          |         |         |          | 1        |         |     |
|   |         |              |         | <u> </u> | Go                                          |            |                                |          |          |          | Help    |         | Cancel   |          | ЭК      |     |

erscheinen zunächst BIP Set 1 s.o. und dann BIP Set 2, s.o.

Im Unterschied zum 1. BIP Set stehen im 2. BIP Set in Zeile 1 die Daten aus der Unifac Regression. Klickt man in Zeile 1 auf die 3 Punkte, erscheint:

| Select Da                                        | tabase BIP                                       |                                     |                                                                                                    |                  |                             | x |
|--------------------------------------------------|--------------------------------------------------|-------------------------------------|----------------------------------------------------------------------------------------------------|------------------|-----------------------------|---|
| The following<br>Water (6.3 S)<br>To use a diffe | ) list shows th<br>ystem Compo<br>erent BIP, sel | ie availi<br>inents E<br>lect it ar | able BIPs for the component pair:<br>)atabase) and Ethanol (6.3 System Components Da<br>nd then click OK. | atabase)         |                             |   |
| Туре                                             | Subtype                                          | Pr                                  | Description                                                                                               | Valid Temp Range | Source                      |   |
| NRTL                                             | VLE                                              | 52                                  | Imported from CHEMCAD 5<br>Unifac Regression 2011                                                         | 20 - 90 (C)      | 6.3 System Co<br>Simulation |   |
|                                                  |                                                  |                                     |                                                                                                    |                  |                             |   |
| <u>H</u> elp                                     |                                                  |                                     | View                                                                                                    | Can              | cel OK                      |   |

In der Zeile "Simulation" befinden sich die soeben erstellten Daten.

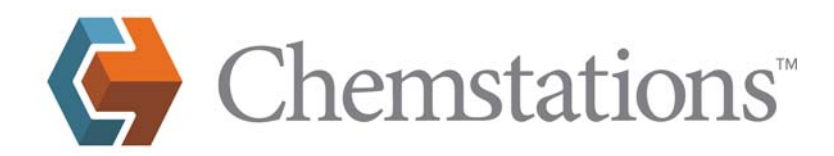

Nun sollen diese gespeichert werden.

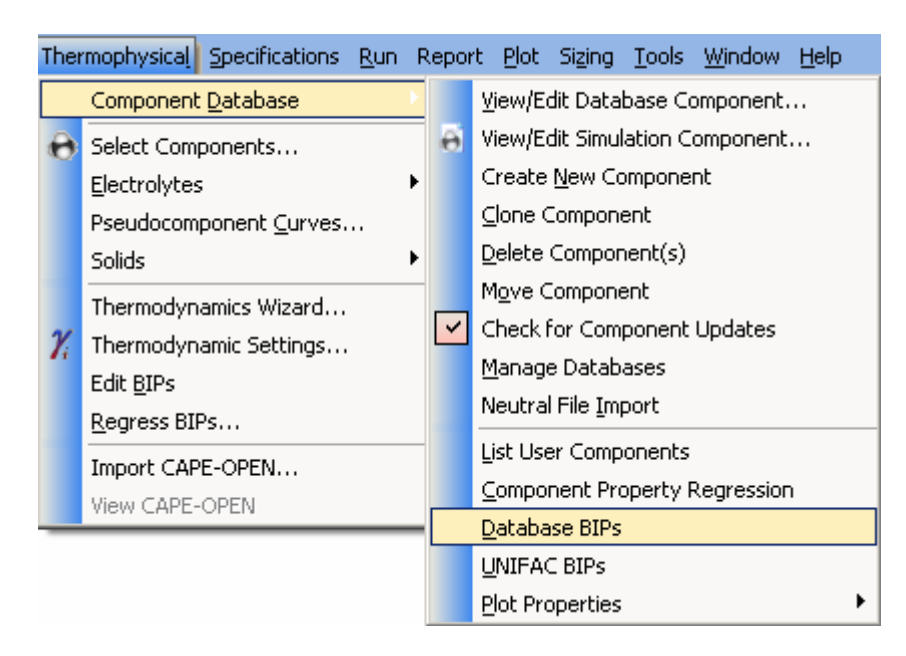

| 🗾 Sele  | ct Components  |         |         |             |        |   |        |                  |         |             | ×   |
|---------|----------------|---------|---------|-------------|--------|---|--------|------------------|---------|-------------|-----|
| Availab | le Components: |         |         |             |        |   |        | Selected Compone | ints:   |             |     |
| ID      | Name           | CAS     | Formula | Last Modifi | Source |   | Top    | Name             | CAS     | Last Modifi |     |
| 62      | Water          | 7732    | H20     | 02/27/08    | System |   |        | Ethanol          | 64-17-5 | 02/27/08    | _   |
| 63      | Ammonia        | 7664    | H3N     | 02/27/08    | System |   | Un     | Water            | 7732-1  | 02/27/08    |     |
| 63      | HBN            | 7664    | H3N     | 02/27/08    | System |   |        |                  |         |             |     |
| 63      | NH3            | 7664    | НЗN     | 02/27/08    | System |   |        |                  |         |             |     |
| 64      | Carbon         | 7440    | С       | 02/27/08    | System |   |        |                  |         |             |     |
| 65      | Acetylene      | 74-86-2 | C2H2    | 02/27/08    | System |   |        |                  |         |             |     |
| 65      | Ethyne         | 74-86-2 | C2H2    | 02/27/08    | System |   |        |                  |         |             |     |
| 66      | Propyne        | 74-99-7 | C3H4    | 02/27/08    | System |   | >      |                  |         |             |     |
| 66      | Methyl Acetyle | 74-99-7 | C3H4    | 02/27/08    | System |   |        |                  |         |             |     |
| 67      | 1-Butyne       | 107-0   | C4H6    | 02/27/08    | System |   |        |                  |         |             |     |
| 67      | Ethylacetylene | 107-0   | C4H6    | 02/27/08    | System |   |        |                  |         |             |     |
| 68      | 2-Methylprope  | 115-1   | C4H8    | 02/27/08    | System |   |        |                  |         |             |     |
| 69      | Cyclopentene   | 142-2   | C5H8    | 02/27/08    | System |   | Down   |                  |         |             |     |
| 70      | N-Propylbenze  | 103-6   | C9H12   | 02/27/08    | System |   |        |                  |         |             |     |
| 71      | 2-Propylbenze  | 98-82-8 | C9H12   | 02/27/08    | System | - | Bottom |                  |         |             |     |
| Search  |                |         |         |             |        |   |        | Delete           |         | Clear       |     |
|         |                |         |         |             | March  | 1 |        |                  |         |             |     |
| P       |                |         |         |             | Next   |   |        |                  |         |             |     |
| Opt     | ions           |         |         |             |        |   |        | [                | Cancel  | ОК          |     |
|         |                |         |         |             |        |   |        |                  |         |             | 11. |

Chemstations Deutschland GmbH • Augustastr. 12 • 46483 Wesel • Tel. +49-281-33991-0 • Fax +49-281-33991-33 E-Mail: info@chemstations.de • www.chemstations.de • Geschäftsführer: Nathan D. Massey, Wolfgang Schmidt

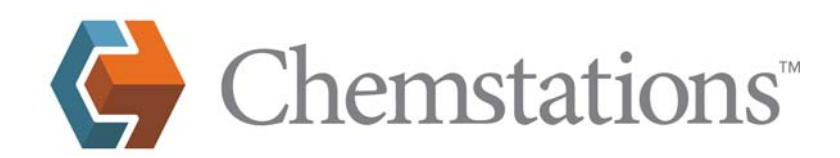

| View\Edit Database BIPs                                                                                                    | ×                                                                                                    |               |                 |                    |
|----------------------------------------------------------------------------------------------------|----------------------------------------------------------------------------------------------------|---------------|-----------------|--------------------|
| The following list shows the available BIPs for the component pair:<br>Ethanol (6.3 System Components Database) and Water (6.3 System Components Database)                                                                                                    |                                                                                                    |               |                 |                    |
|                                                                                                    |                                                                                                    |               |                 |                    |
| Type         Subtype         Pr.         Description         Valid           NRTL         VLE         5         Imported from CHEMCAD 5         UNIQUAC         VLE         5         Imported from CHEMCAD 5         UNIQUAC         VLE         5         Imported from CHEMCAD 5         UNIQUAC         VLE         5         Imported from CHEMCAD 5         SAFT         VLE         5         Imported from CHEMCAD 5         SAFT         VLE         5         Imported from CHEMCAD 5         SAFT         VLE         5         Imported from CHEMCAD 5         SAFT         VLE         5         Imported from CHEMCAD 5         SAFT         VLE         5         Imported from CHEMCAD 5         SAFT         VLE         5         Imported from CHEMCAD 5         SAFT         VLE         5         Imported from CHEMCAD 5         SAFT         VLE         5         Imported from CHEMCAD 5         SAFT         SAFT         S | Temp Range         Source           6.3 System Co         6.3 System Co           6.3 System Co         6.3 System Co           6.3 System Co         6.3 System Co |               |                 |                    |
|                                                                                                    |                                                                                                    | Select Thermo | Method          | ×                  |
|                                                                                                    |                                                                                                    |               |                 |                    |
|                                                                                                    |                                                                                                    | Thermo Me     | thod of new BIP | Subtype of new BIP |
|                                                                                                    |                                                                                                    | NRTL          | •               | VLE 💌              |
|                                                                                                    |                                                                                                    |               |                 |                    |
| Hale View/Edit Nam Datata Com                                                                                                    | Close                                                                                                    | <u>H</u> elp  |                 | Cancel OK          |
| Tieh Assacrat Mean Coha                                                                                                    |                                                                                                    |               |                 |                    |
|                                                                                                    |                                                                                                    |               |                 |                    |
| - NRTL BIPS -                                                                                                    |                                                                                                    | <u> </u>      |                 |                    |
| Component I Ethanol                                                                                                    |                                                                                                    |               |                 |                    |
|                                                                                                    |                                                                                                    |               |                 |                    |
| Component J Water                                                                                                    |                                                                                                    |               |                 |                    |
| Priority                                                                                                    | Subtype                                                                                                    |               |                 |                    |
| 2                                                                                                    | DALE.                                                                                                    |               |                 |                    |
| 2                                                                                                    | IVEE                                                                                                    | <u> </u>      |                 |                    |
|                                                                                                    |                                                                                                    |               |                 |                    |
| Unirac Regression 2011                                                                                                    |                                                                                                    |               |                 |                    |
| U DIT.                                                                                                    | P                                                                                                    |               |                 |                    |
| Valid Lemperat                                                                                                    | ure Range                                                                                                    |               |                 |                    |
| Min 20 C                                                                                                    | Max  90                                                                                                    | С             |                 |                    |
| I, J                                                                                                    | J, I                                                                                                    |               |                 |                    |
| p: 18.4931                                                                                                    | pr: 670.67                                                                                                    |               |                 |                    |
| Bij 10.4531                                                                                                    | Bli Tovorov                                                                                                    |               |                 |                    |
| Alpha ij 0.39677                                                                                                    |                                                                                                    |               |                 |                    |
| Aij                                                                                                    | Aji                                                                                                    |               |                 |                    |
| Cij                                                                                                    | Cji                                                                                                    |               |                 |                    |
| Dii                                                                                                    | Dii                                                                                                    |               |                 |                    |
|                                                                                                    | . ,                                                                                                    |               |                 |                    |
| Help                                                                                                    | Cancel                                                                                                    | ОК            |                 |                    |
|                                                                                                    | <u></u>                                                                                                    |               |                 |                    |

Hier sind die oben erhaltenen Daten aus der UNIFAC Regression in das zunächst leere Menü eingetragen. Eine automatische Übernahme ist z.Z. nicht möglich. Wählt man "Simulation", erfolgt die Speicherung in den Job, ansonsten in eine Datenbank.

Chemstations Deutschland GmbH • Augustastr. 12 • 46483 Wesel • Tel. +49-281-33991-0 • Fax +49-281-33991-33 E-Mail: info@chemstations.de • www.chemstations.de • Geschäftsführer: Nathan D. Massey, Wolfgang Schmidt

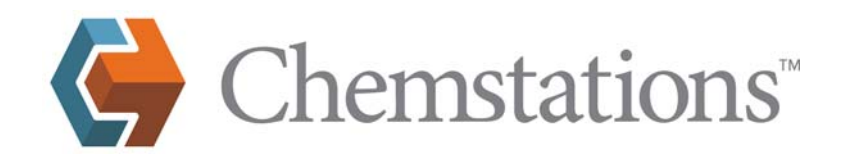

| Select BIPs Database                                                                                                    |
|----------------------------------------------------------------------------------------------------|
| 😲 Select destination database for edited BIPs                                                                           |
| The modified BIPs may be stored directly in the simulation or copied to a user database.                                |
| To store the BIPs in the simulation click 'Simulation', otherwise click<br>'User' to select an available user database. |
| [Simulation] User                                                                                                    |

Speichern in "Simulation":

View\Edit Database BIPs X The following list shows the available BIPs for the component pair: Ethanol (6.3 System Components Database) and Water (6.3 System Components Database) Subtype Pr.. Valid Temp Range Туре Description Source 6.3 System Co... Simulation Imported from CHEMCAD 5 NRTL VLE 5 NRTL VLE 2 Unifac Regression 2011 20 - 90 (C) Wilson VLE 5 Imported from CHEMCAD 5 6.3 System Co... 5 Imported from CHEMCAD 5 UNIQUAC VLE 6.3 System Co... 5 Imported from CHEMCAD 5 ESD VLE 6.3 System Co... 5 SAFT VLE Imported from CHEMCAD 5 6.3 System Co... View\Edit New Delete Close <u>H</u>elp Сору

Chemstations Deutschland GmbH • Augustastr. 12 • 46483 Wesel • Tel. +49-281-33991-0 • Fax +49-281-33991-33 E-Mail: info@chemstations.de • www.chemstations.de • Geschäftsführer: Nathan D. Massey, Wolfgang Schmidt

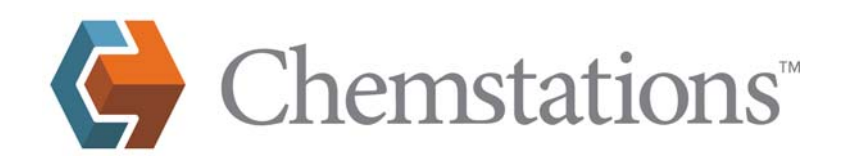

## Mit "Edit BIPs"

| Т | hei | mophysical Specifications      | <u>R</u> un Re | C | NRTL Parameters | Set 2   |         |                                             |            |                                |          |          |          |         |         |          |          |         | ×        |
|---|-----|--------------------------------|----------------|---|-----------------|---------|---------|---------------------------------------------|------------|--------------------------------|----------|----------|----------|---------|---------|----------|----------|---------|----------|
|   |     |                                |                |   | I               | J       | SubType | Comment                                     | Valid Temp | Source                         | Bij      | Biji     | Alpha    | Aij     | Aji     | Cj       | Cji      | Dij Dij | Alpt     |
|   |     | Component <u>D</u> atabase     | · · ·          |   | 1 Ethanol       | Water   | VLE     |                                             |            | Simulation                     | 18.4928  | 670.6735 | 0.396768 | 0       | 0       | 0        | 0        | 0 0     | 0        |
|   | Δ.  | Coloret Conservation           |                |   | 2 Ethanol       | Benzene | YLE     | Imported from CHEMCAD 5                     |            | 6.3 System Components Database | 99.6264  | 638.678  | 0.2899   | 0       | 0       | 0        | 0        | 0 0     | <u> </u> |
| 2 | 0   | Select Components              |                |   | 3 Water         | Benzene | LLE     | NRTL LLE bip from standard CHEMCAD database | 0 - 70 (C) | 6.3 System Components Database | -5038.54 | -426.233 | 0.2      | 121.326 | 66.2057 | -17.2695 | -10.6575 | 0 0     | 0        |
|   |     | Electrolytes                   | - + I          |   |                 |         |         |                                             |            |                                |          |          |          |         |         |          |          |         |          |
|   |     | Pseudocomponent <u>C</u> urves |                |   |                 |         |         |                                             |            |                                |          |          |          |         |         |          |          |         |          |
|   |     | Solids                         | - <b>- -</b>   |   |                 |         |         |                                             |            |                                |          |          |          |         |         |          |          |         |          |
|   |     | Thermodynamics Wizard          |                |   |                 |         |         |                                             |            |                                |          |          |          |         |         |          |          |         |          |
|   | Y,  | Thermodynamic Settings         |                |   |                 |         |         |                                             |            |                                |          |          |          |         |         |          |          |         |          |
|   |     | Edit <u>B</u> IPs              |                |   |                 |         |         |                                             |            |                                |          |          |          |         |         |          |          |         |          |
|   |     | <u>R</u> egress BIPs           |                |   |                 |         |         |                                             |            |                                |          |          |          |         |         |          |          |         |          |
|   |     | Import CAPE-OPEN               |                |   | •               |         | _       |                                             |            |                                |          |          |          | _       |         |          |          |         |          |
|   |     | View CAPE-OPEN                 |                |   |                 |         | *       | Go                                          |            |                                |          |          |          | H       | elp .   | Cancel   |          | OK      |          |

erhält man in BIP Set 2 die Ansicht "NRTL Parameters Set 2", rechts. Klickt man nun in der 1. Zeile auf die 3 Punkte, erhält man die Ansicht:

| Select Database BIP                                                                                                    | × | 🔛 - NRTL BIPs -                                                                                                    |
|----------------------------------------------------------------------------------------------------|---|----------------------------------------------------------------------------------------------------|
| The following list shows the available BIPs for the component pair:<br>Ethanol (6.3 System Components Database) and Water (6.3 System Components Database)<br>To use a different BIP, select it and then click OK.                                                                                |   | Component I Ethanol<br>Component J Water                                                                                                    |
| Type         Subtype         Pr         Description         Valid Temp Range         Source           NRTL         VLE         5         Imported from CHEMCAD 5         6.3 System Co           NRTL         VLE         2         Unifac Regression 2011         20 · 90 (C)         Simulation |   | Priority         Subtype           P         VLE         V           Unifac Regression 2011         Valid Temperature Range           Min         20         C         Max         90         C           I,J         J,I         J,I <t< td=""></t<> |
| Help View\Edit Cancel DK                                                                                                    |   | Help Cancel OK                                                                                                    |

Nun sind 2 Datensätze zu erkennen. Klickt man in der Zeile Simulation auf "View/Edit", erhält man die Original Daten wie in der Ansicht rechts zu sehen. Auf diesem Weg kann man für jeden BIP Set auswählen, welche BIPs einer der verfügbaren Datenbanken verwendet werden sollen.

Nun sollen diese Daten in eine Datenbank kopiert werden.

| -1         |                                | _  |     |                                                                  | 50       | lect Components            |                 |              |                      |                  |        |                  |                           | ×                |
|------------|--------------------------------|----|-----|------------------------------------------------------------------|----------|----------------------------|-----------------|--------------|----------------------|------------------|--------|------------------|---------------------------|------------------|
| The        | rmophysical Specifications Run | Re | pol | rt <u>P</u> lot Sizing <u>T</u> ools <u>W</u> indow <u>H</u> elp | Avai     | able Components:           |                 |              |                      |                  |        | Selected Compo   | nents:                    |                  |
|            | Component <u>D</u> atabase     |    |     | ⊻iew/Edit Database Component                                     | ID       | Name                       | CAS             | Formula      | Last Modifi          | Source 🔺         | Тор    | Name             | CAS Las                   | st Modifi        |
| 0          | Select Components              |    | ð   | View/Edit Simulation Component                                   | 62<br>63 | Water<br>Ammonia           | 7732<br>7664    | H2O<br>H3N   | 02/27/08             | System           | Up     | Ethanol<br>Water | 64-17-5 02/<br>7732-1 02/ | /27/08<br>/27/08 |
|            | Electrolytes                   | F  |     | Create New Component                                             | 63       | NH3                        | 7664•<br>7664•  | H3N<br>H3N   | 02/27/08             | System           |        | 1                |                           |                  |
|            | Pseudocomponent <u>C</u> urves |    |     | <u>C</u> lone Component                                          | 64<br>65 | Carbon<br>Acetvlene        | 7440<br>74-86-2 | C<br>C2H2    | 02/27/08<br>02/27/08 | System<br>System |        |                  |                           |                  |
|            | Solids                         | F  |     | Delete Component(s)                                              | 65       | Ethyne<br>Propupe          | 74-86-2         | C2H2         | 02/27/08             | System           |        | 1                |                           |                  |
|            | Theymodus amics Winayd         |    |     | Move Component                                                   | 66       | Methyl Acetyle             | 74-99-7         | C3H4         | 02/27/08             | System           |        |                  |                           |                  |
| v          | Thermodynamics wizaru          |    | ~   | Check for Component Updates                                      | 67       | 1-Butyne<br>Ethylacetylene | 107-0<br>107-0  | C4H6<br>C4H6 | 02/27/08             | System<br>System |        |                  |                           |                  |
| <i>l</i> i | r de pro-                      |    |     | Manage Databases                                                 | 68       | 2-Methylprope              | 115-1           | C4H8         | 02/27/08             | System           |        | 1                |                           |                  |
|            | Edit BIPS                      |    |     | Neutral File Import                                              | 70       | N-Propylbenze              | 103-6           | C9H12        | 02/27/08             | System           | Down   |                  |                           |                  |
|            | Regress BIPs                   | _  |     | List Liser Components                                            |          | 2-Propylbenze              | 98-82-8         | C9H12        | 02/2//08             | System           | Bottom | 1                |                           |                  |
|            | Import CAPE-OPEN               |    |     | Components Description                                           |          |                            |                 |              |                      |                  |        | Delete           |                           | Clear            |
|            | View CAPE-OPEN                 |    |     | Component Property Regression                                    | Sear     | sh:                        |                 |              |                      |                  |        | Delete           |                           |                  |
| _          |                                | -1 |     | <u>D</u> atabase BIPs                                            |          |                            |                 |              |                      | Next             |        |                  |                           |                  |
|            |                                |    |     | UNIFAC BIPs                                                      | (        | ptions                     |                 |              |                      |                  |        |                  | Cancel                    | ок (             |
|            |                                |    |     | Plot Properties                                                  |          |                            |                 |              |                      |                  |        |                  |                           |                  |

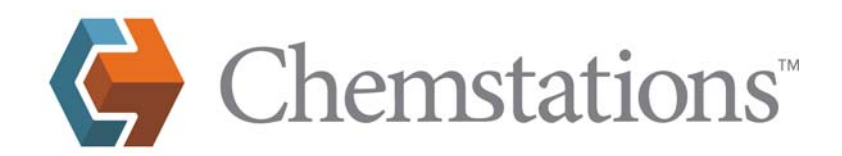

×

## View\Edit Database BIPs

The following list shows the available BIPs for the component pair: Ethanol (6.3 System Components Database) and Water (6.3 System Components Database)

| -       |         |    |                         |                  | •             |       |
|---------|---------|----|-------------------------|------------------|---------------|-------|
| Туре    | Subtype | Pr | Description             | Valid Temp Range | Source        |       |
| NRTL    | VLE     | 5  | Imported from CHEMCAD 5 |                  | 6.3 System Co |       |
| NRTL    | VLE     | 2  | Unifac Regression 2011  | 20 - 90 (C)      | Simulation    |       |
| Wilson  | VLE     | 5  | Imported from CHEMCAD 5 |                  | 6.3 System Co |       |
| UNIQUAC | VLE     | 5  | Imported from CHEMCAD 5 |                  | 6.3 System Co |       |
| ESD     | VLE     | 5  | Imported from CHEMCAD 5 |                  | 6.3 System Co |       |
| SAFT    | VIE     | 5  | Imported from CHEMCAD 5 |                  | 6.3 Sustem Co |       |
|         |         | -  |                         |                  | 0.0 0,0000 00 |       |
|         |         |    |                         |                  |               |       |
|         |         |    |                         |                  |               |       |
|         |         |    |                         |                  |               |       |
|         |         |    |                         |                  |               |       |
|         |         |    |                         |                  |               |       |
|         |         |    |                         |                  |               |       |
|         |         |    |                         |                  |               |       |
|         |         |    |                         |                  |               |       |
|         |         |    |                         |                  |               |       |
|         |         |    |                         |                  |               |       |
|         |         |    |                         |                  |               |       |
| Help    | 1       | 10 | outEdit Now             |                  |               | Close |
| Teih    |         |    |                         | ciele copy       |               | CIUSE |

Wählt man die Zeile "Simulation" und "Copy" erscheint:

| ஜ - NRTL BIPs -                                                   | 1                                                                                                    |
|-------------------------------------------------------------------|----------------------------------------------------------------------------------------------------|
| Component I Ethanol                                               |                                                                                                    |
| Component J Water                                                 |                                                                                                    |
| Priority Subtype                                                  |                                                                                                    |
| ₽ VLE ▼                                                           | Calash DW- Database                                                                                                    |
| Unifac Begression 2011                                            |                                                                                                    |
| Valid Temperature Range<br>Min 20 C Max 90 C                      | Select destination database for edited BIPs                                                                             |
| I, J J, I<br>Bij 18.4931 Bij 670.67                               | The modified BIPs may be stored directly in the simulation or copied to a user database.                                |
| Alpha ij 0.39677<br>Aij Aij Aij Cij<br>Cij Cij Cij<br>Dij Dij Dij | To store the BIPs in the simulation click 'Simulation', otherwise click<br>'User' to select an available user database. |
| Help Cancel OK                                                    | Simulation User                                                                                                    |

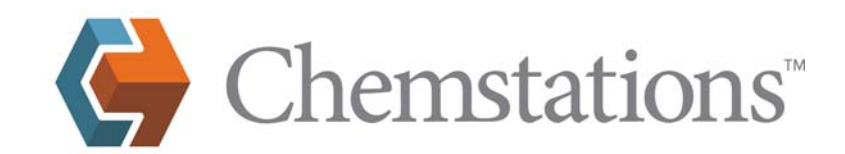

Hier wird "User" gewählt:

| Manage Component Databases                                        |            | ×   |
|-------------------------------------------------------------------|------------|-----|
| User Databases:                                                   |            | 1   |
| \\chemstation\redir\SP\Eigene Dateien\My Simulations\User Compone |            |     |
|                                                                   | Move Up    |     |
|                                                                   |            |     |
|                                                                   |            |     |
|                                                                   |            |     |
|                                                                   |            |     |
|                                                                   | Move Down  |     |
|                                                                   |            |     |
| Create                                                            | Disconnect |     |
|                                                                   | Disconnect |     |
| Impart                                                            | 0r [       |     |
| impor                                                             |            |     |
|                                                                   |            | 11. |

Mit OK würden die Daten in die angezeigte Datenbank "User Components.ppdb" gespeichert, es soll aber eine eigene Datenbank angelegt werden: Daher wird "Create" gewählt:

| Speichern unter                                             |                                                                                                    |                           |       |       | ? ×               |
|-------------------------------------------------------------|----------------------------------------------------------------------------------------------------|---------------------------|-------|-------|-------------------|
| Spejchern in:                                               | 🚱 My Simulation:                                                                                                    | 3                         | 🔹 😳 🦻 | •11 💙 |                   |
| My Simulations<br>Arbeitsplatz<br>Eigene Dateien<br>Desktop | CuniPLant.tmp<br>Einführung<br>Examples-6.20<br>Examples-6.21<br>Examples-6.22<br>Examples-6.30<br>Examples-old<br>Fortgeschritten<br>My Reports<br>My Reports<br>My Symbols<br>seminar_cd<br>process_biodies | ;el.ppdb<br>its.ppdb      |       |       |                   |
|                                                             | Datei <u>n</u> ame:                                                                                                    | User-NBTL                 |       | •     | <u>S</u> peichern |
|                                                             | Datei <u>t</u> yp:                                                                                                    | Component Database (*.ppd | ь)    | •     | Abbrechen         |

Die neue Datenbank soll "User-NRTL" heißen.

- 10 -

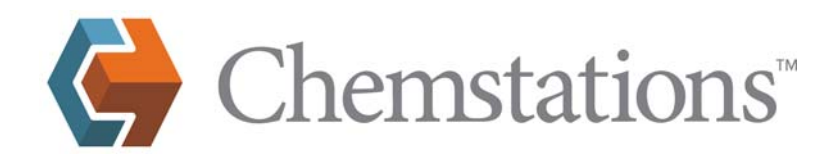

| Manage Component Databases                                                                                                    | ×          |
|----------------------------------------------------------------------------------------------------|------------|
| User Databases:                                                                                                    |            |
| \\chemstation\redir\SP\Eigene Dateien\My Simulations\User Compone<br>\\chemstation\redir\SP\Eigene Dateien\My Simulations\User-NRTL.pp | Move Up    |
|                                                                                                    | Move Down  |
| Create Connect                                                                                                    | Disconnect |
| Import                                                                                                    | ОК         |
|                                                                                                    |            |
| Select Destination Database                                                                                                    |            |
| You have write access to the following                                                                                                 |            |
| \\chemstation\redir\SP\Eigene Dateien\My Simulations\User Com         \\chemstation\redir\SP\Eigene Dateien\My Simulations\User NRT    |            |
| New Cancel OK                                                                                                    |            |

Die Regressionsdaten stehen nun sowohl unter "Simulation" als auch unter "User-NRTL" zur Verfügung. Würde man nun erneut "Edit BIPs" wählen und mit Ethanol und Wasser auf die 3 Punkte in der 1. Zeile klicken, könnte man dies sehr gut nachvollziehen.

Chemstations Deutschland GmbH • Augustastr. 12 • 46483 Wesel • Tel. +49-281-33991-0 • Fax +49-281-33991-33 E-Mail: info@chemstations.de • www.chemstations.de • Geschäftsführer: Nathan D. Massey, Wolfgang Schmidt

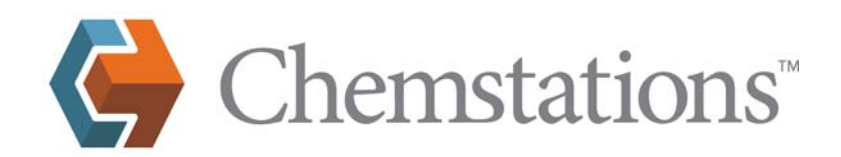

×

## View\Edit Database BIPs

The following list shows the available BIPs for the component pair: Ethanol (6.3 System Components Database) and Water (6.3 System Components Database)

| Туре    | Subtype | Pr | Description             | Valid Temp Range | Source        |       |
|---------|---------|----|-------------------------|------------------|---------------|-------|
| NRTL    | VLE     | 5  | Imported from CHEMCAD 5 |                  | 6.3 System Co |       |
| NRTL    | VLE     | 2  | Unifac Regression 2011  | 20 - 90 (C)      | User-NRTL     |       |
| NRTL    | VLE     | 2  | Unifac Regression 2011  | 20 - 90 (C)      | Simulation    |       |
| Wilson  | VLE     | 5  | Imported from CHEMCAD 5 |                  | 6.3 System Co |       |
| UNIQUAC | VLE     | 5  | Imported from CHEMCAD 5 |                  | 6.3 System Co |       |
| ESD     | VLE     | 5  | Imported from CHEMCAD 5 |                  | 6.3 System Co |       |
| SAFI    | VLE     | 5  | Imported from CHEMCAD 5 |                  | 6.3 System Co |       |
|         |         |    |                         |                  |               |       |
|         |         |    |                         |                  |               |       |
|         |         |    |                         |                  |               |       |
|         |         |    |                         |                  |               |       |
|         |         |    |                         |                  |               |       |
|         |         |    |                         |                  |               |       |
|         |         |    |                         |                  |               |       |
|         |         |    |                         |                  |               |       |
|         |         |    |                         |                  |               |       |
|         | 1       |    |                         |                  | 1             |       |
| Help    |         |    | ew\Edit New L           | Jelete Copy      |               | Liose |

Autor. W. Schmidt

Chemstations Deutschland GmbH

Febr. 2011